# Adicionando a Impressora ao Horário de Verão

Ajuste de Horário de Verão

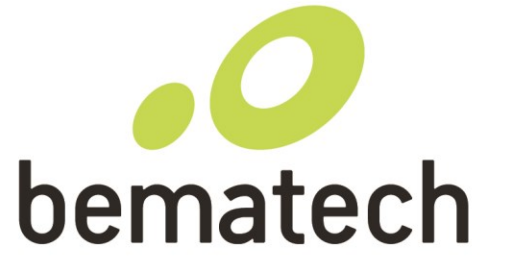

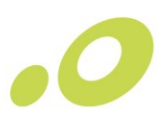

### Sumário

| 1   | Adicio  | nando a impressora ao horário de verão                               | . 3 |
|-----|---------|----------------------------------------------------------------------|-----|
| 1.1 | Infor   | nações e Advertências                                                | 3   |
|     | 1.1.1   | Qual o modelo do meu equipamento?                                    | . 3 |
|     | 1.1.2   | Qual Software utilizar?                                              | . 3 |
|     | 1.1.3   | Quando posso realizar este processo?                                 | . 4 |
|     | 1.1.4   | E se eu fizer fora do padrão informado anteriormente?                | . 5 |
| 2   | Alterar | ndo o Horário de Verão                                               | . 5 |
| 2.1 | Altera  | ando o horário pelo Bematool 3.0.5 - (MP-4000 TH FI, MP-2100 TH FI…) | 5   |
| 2.2 | Altera  | ando o horário pelo Bematool 4.0 – (MP 4200 TH FI, MP 4200 TH FI II) | 9   |
| 3   | Contat  | e o Suporte                                                          | 13  |

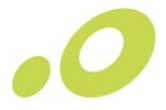

### 1 Adicionando a impressora ao horário de verão

Essse processo ocorre quando o cliente informa que a impressora precisa ser configurada para o horário de verão.

#### 1.1 Informações e Advertências

Antes de aplicar os procedimentos para alteração de Horário de verão, devemos levantar algumas informações.

#### 1.1.1 Qual o modelo do meu equipamento?

Para identificar qual seu modelo de impressora, basta olhar na frente da mesma. O padrão é "MP + Modelo".

Exemplo: MP-4200 TH FI.

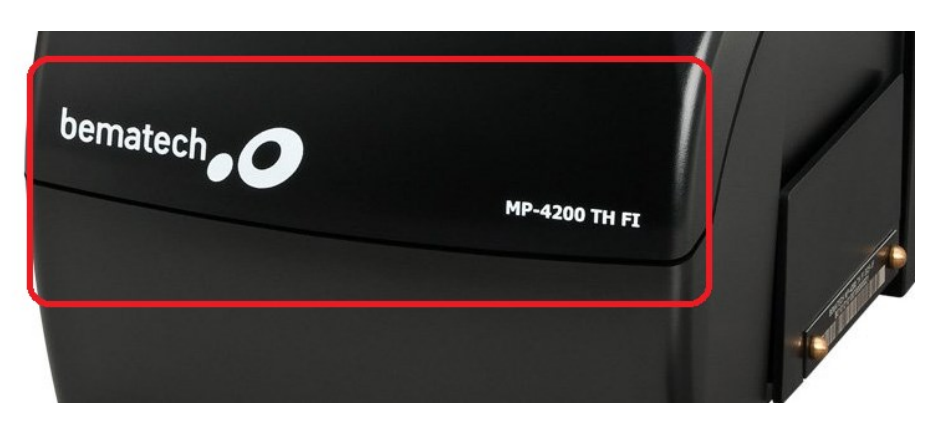

#### 1.1.2 Qual Software utilizar?

Para realizar o procedimento, será necessário ter o software Bematool instalado no computador. Caso não possua o software instalado, acesse um dos links abaixo e faça o download e a instalação do mesmo.

Bematool para Impressoras **MP 4200 TH FI e MP 4200 TH FI II** utilize o link <u>https://bit.ly/bematool4</u> para download.

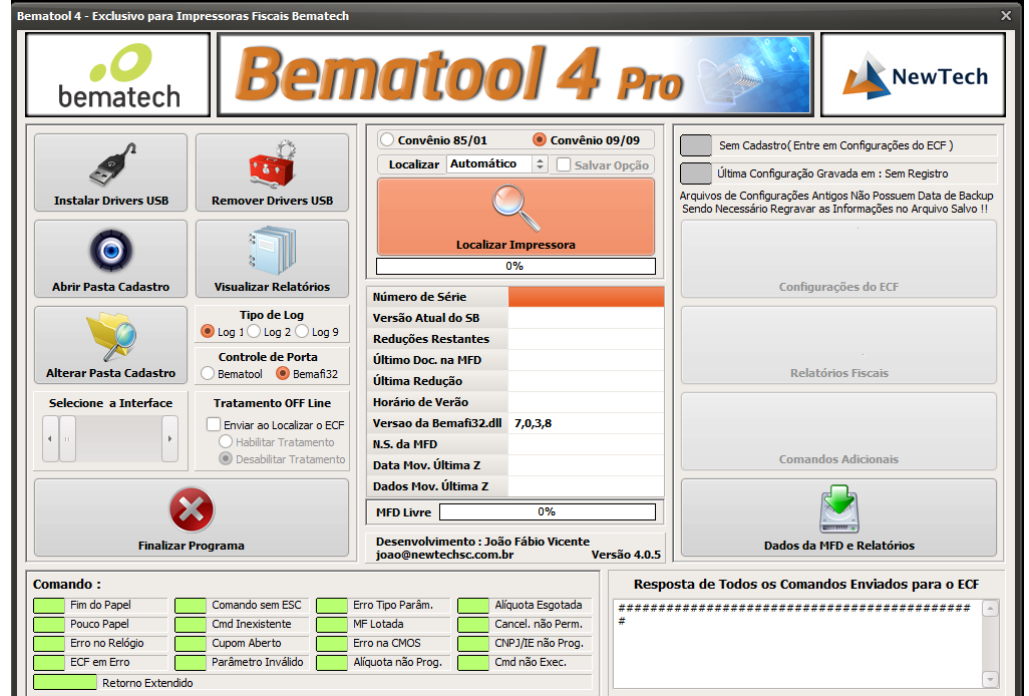

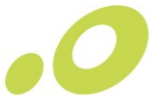

Para baixar o Bematool para os outros modelos (MP-4000 TH FI, MP-2100 TH FI...) de impressoras fiscais Bematech utilize o link <u>https://bit.ly/bematool3</u>

| Bematool 3 - Impressoras Fiscais Bematech - Exclusivo Para Térmicas Help/Ajuda = F1 🗙 |                     |                                                                                                    |                                          |                    |                            |  |  |
|---------------------------------------------------------------------------------------|---------------------|----------------------------------------------------------------------------------------------------|------------------------------------------|--------------------|----------------------------|--|--|
| bemate                                                                                | ech                 |                                                                                                    |                                          | L <sup>Pro</sup>   | NewTech                    |  |  |
| Instalar Dr                                                                           | iver USB            | Loca                                                                                                    | alizar Impressora                        |                    | Configurações do ECF       |  |  |
| Configuração                                                                          | do Bematool         | Número de Série<br>Versão Atual<br>Reduções Restante<br>Último Doc. na MFD<br>Última Redução<br>Horário de Verão | 0% * * * * * * * * * * * * * * * * * * * |                    | Z MF<br>Relatórios Fiscais |  |  |
| Gerenciador d                                                                         | le Comandos         | Versão da Bemafi32<br>MFD Livre<br>Desenvolvim                                                                   | ento : João Fábio Vicer                  | nte                | Comandos Adicionais        |  |  |
| Finalizar P                                                                           | Programa            | Versão 3.                                                                                                    | 0.5 Assinatura e va<br>de arquivos Be    | alidação<br>matech | - MFD e Informações do ECF |  |  |
| Informações de Retorno da Impressora Fiscal - ACK - ST1 - ST2 - ST3                   |                     |                                                                                                    |                                          |                    |                            |  |  |
| Fim de Papel                                                                          | Comando sem ESC     | Erro Tipo Parâmetro                                                                                              | Alíquota Esgotada                        |                    |                            |  |  |
| Pouco Papel                                                                           | Comando Inexistente | M.F. Lotada                                                                                                    | Cancel. não Permitido                    |                    |                            |  |  |
| Erro no Relógio                                                                       | Cupom Aberto        | Erro de CMOS                                                                                                    | CNPJ/IE não Prog.                        |                    |                            |  |  |
| Ecf em Erro                                                                           | Parâmetro Inválido  | Alíquota Não Prog.                                                                                               | Comando não Exec.                        |                    |                            |  |  |

#### 1.1.3 Quando posso realizar este processo?

O procedimento somente poderá ser realizado após a retirada da REDUÇÃO Z efetuada através do Bematool após o término das operações de vendas.

|     | INFRESSORA FISCAL BENATICH ME-4200 T<br>AFRIAS PARA DESENVOLVIMENTO<br>SENVALOR FISCAL<br>CM3: 52.77.07/001-71 He HEMPO<br>15/02/2013 15:54:30 CCF:000000001<br>15/02/2013 HEMPIONE<br>THE ADDR AND AND AND AND AND AND AND AND AND AND | E FI       |   |
|-----|----------------------------------------------------------------------------------------------------|------------|---|
|     | SELEÇÃO లి i                                                                                                    | CONFIRMA   |   |
| bem | atech <b>.</b>                                                                                                    | MP-4200 TH | п |

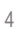

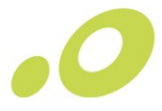

#### 1.1.4 E se eu fizer fora do padrão informado anteriormente?

Se realizar o procedimento fora do horário informado acima, sua impressora ficará bloqueada até as 23:59 do dia corrente sem conseguir emitir cupons fiscais.

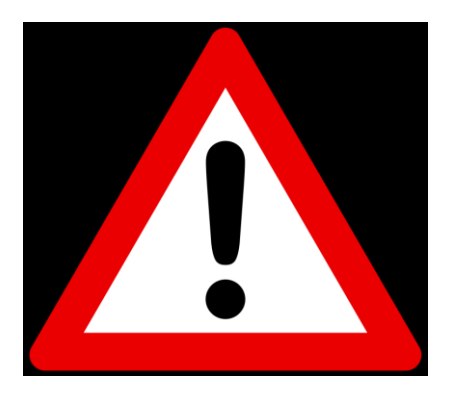

### 2 Alterando o Horário de Verão

#### 2.1 Alterando o horário pelo Bematool 3.0.5 - (MP-4000 TH FI, MP-2100 TH FI...)

O primeiro passo é identificar a interface de comunicação da impressora. Basta olhar atrás da mesma e verificar se o cabo que está saindo da impressora é USB ou SERIAL conforme imagens abaixo

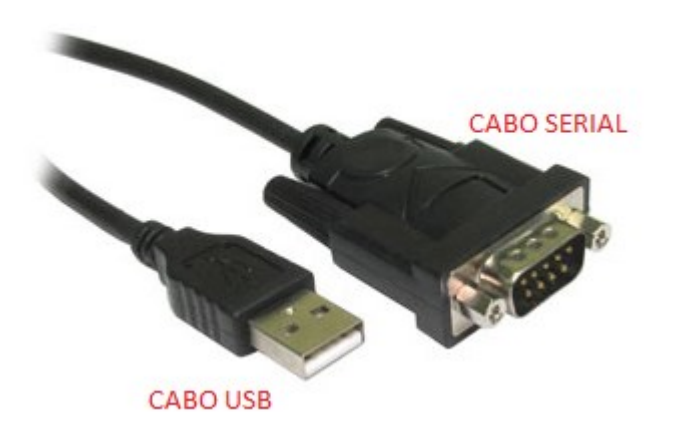

Após identificar qual a interface de comunicação, abra o Bematool (clicando com o botão direito do mouse e selecionando a opção "abrir como administrador") e selecione a opção INSTALAR DRIVER USB caso seja interface USB. Se for SERIAL, pode ir para a próxima instrução.

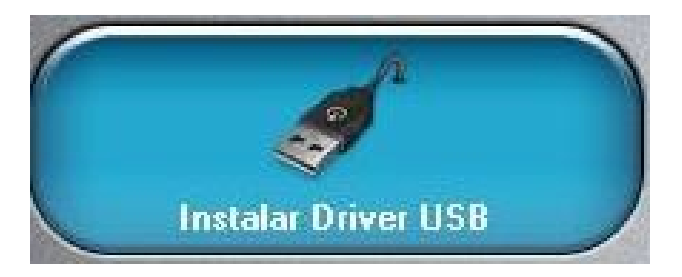

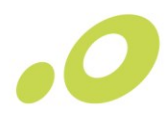

Selecione a opção LOCALIZAR IMPRESSORA.

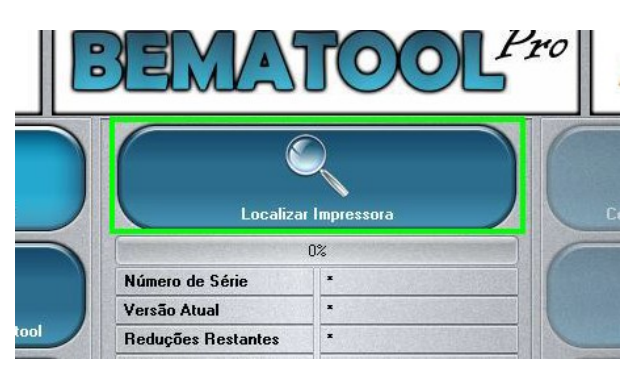

Se a impressora estiver instalada corretamente, irá apresentar a mensagem de IMPRESSORA FISCAL LOCALIZADA COM SUCESSO!

| 1<br>LOCALIZAÇÃO DO ECF | 70%                  | x |
|-------------------------|----------------------|---|
| Impressora Fisca        | il Localizada com    |   |
|                         |                      |   |
|                         |                      |   |
| /ersão da Bemahi32.dll  | <u>ок</u><br>6,1,1,8 |   |

Observe agora que o software conseguiu localizar a impressora com sucesso.

| MP2100FI na COM1 - Localizar Novamente?                                                                                      |                     |  |  |  |
|----------------------------------------------------------------------------------------------------|---------------------|--|--|--|
|                                                                                                    | 0%                  |  |  |  |
| Número de Série                                                                                                    | EMULADOR            |  |  |  |
| Versão Atual                                                                                                    | 01.00.01            |  |  |  |
| Reduções Restantes                                                                                                    | 2045                |  |  |  |
| Último Doc. na MFD                                                                                                    | 02/09/13 - 10:49:04 |  |  |  |
| Última Redução                                                                                                    | 00/00/00 - 00:00:00 |  |  |  |
| Horário de Verão                                                                                                    | Inativo             |  |  |  |
| Versão da Bemafi32.dll                                                                                                    | 6,1,1,8             |  |  |  |
| MFD Livre                                                                                                    | 99%                 |  |  |  |
| Desenvolvimento : João Fábio Vicente<br>joao@newtechsc.com.br<br>Versão 3.0.5 Assinatura e validação<br>de arquivos Bematech |                     |  |  |  |

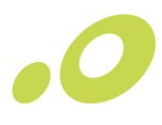

Agora clique na opção "RELATÓRIOS FISCAIS" localizada no lado direito do software.

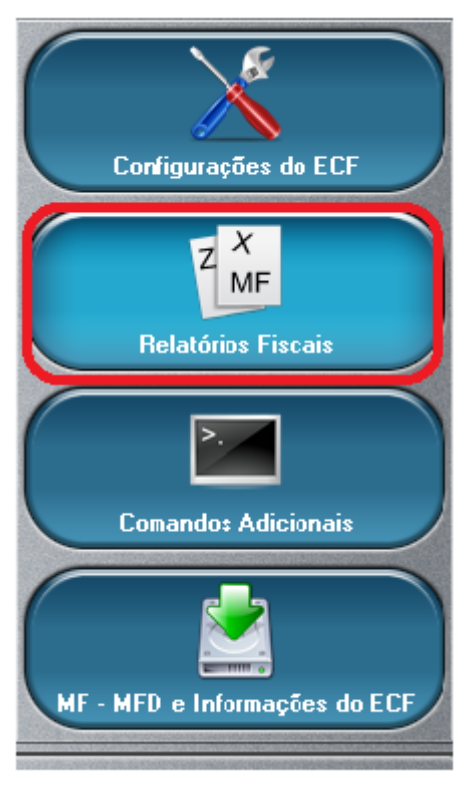

Marque as 2 caixas destacadas em vermelho, e clique em OK para emitir a REDUÇÃO Z pelo Bematool. Mas lembre-se, esse procedimento somente deverá ser realizado pelo Bematool e quando estiver fechando o caixa de vendas para aquele dia. Caso você emita a Redução Z fora de hora, sua impressora ficará bloqueada até as 23:59 horas daquele dia.

| REDUÇÃO                                                                                                    | x | Simplificada (Opcional )                                       | Emitir Leitura da Memória Fiscal                                            |
|----------------------------------------------------------------------------------------------------|---|----------------------------------------------------------------|-----------------------------------------------------------------------------|
| Estou ciente que, ao emitir a Redução Z pelo Bematool ,<br>poderei ter problemas com o meu aplicativo PAF-ECF e |   | │ Ajustar Relógio em Até S<br>✔ Ajustar Horário de Verão A     | Vinutos em Relação a Hora do Computador<br>Após a Redução(Atualmente ATIVO) |
| estou executando este comando mediante a orientação do<br>suporte técnico da empresa responsável por meus       |   | Marque a Caixa e Leia<br>o Texto Antes de<br>Habilitar o Botão | Emitir Redução Z                                                            |

Após clicar em "OK", selecione a opção "Emitir Redução Z" Conforme imagem abaixo.

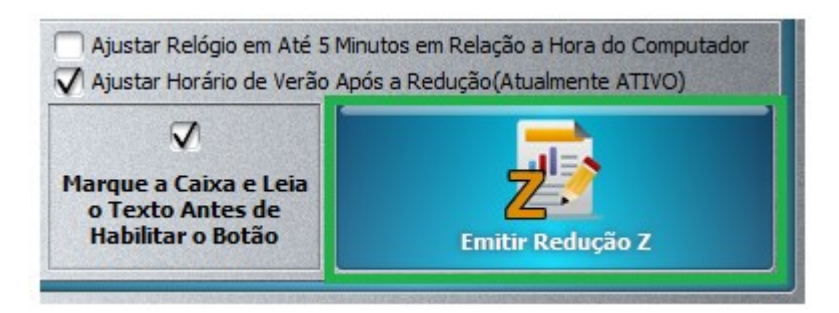

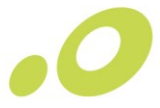

Após a selecionar a opção, novamente o Bematool irá solicitar a confirmação da emissão da REDUÇÃO Z. Só realize esse procedimento se estiver finalizando o dia de vendas naquele caixa. Para confirmar a emissão da Redução Z e entrada no horário de verão, clique na opção "SIM" conforme destacado abaixo.

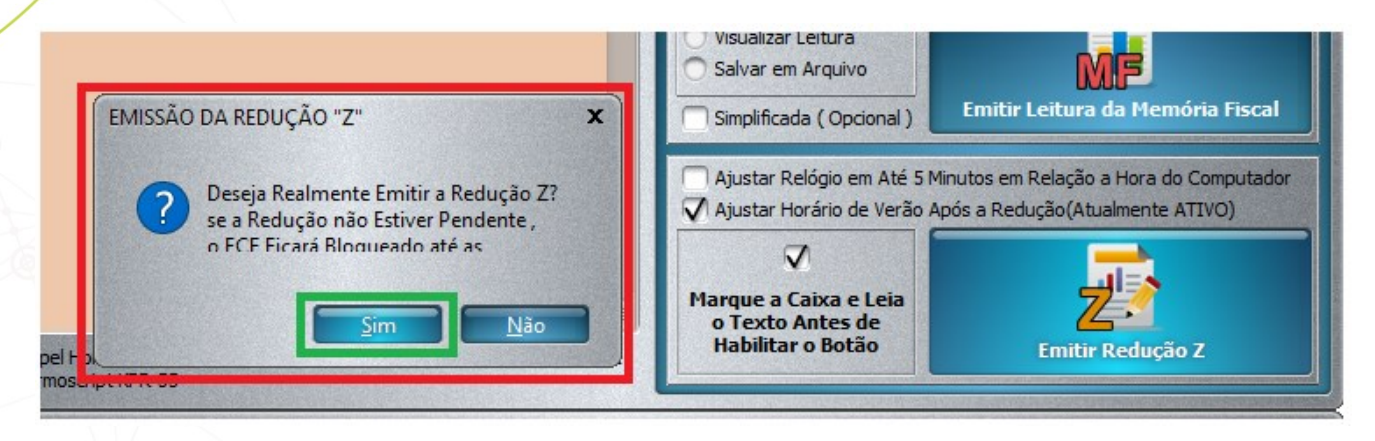

Após clicar em "SIM" a impressora emitirá a Redução Z, e trará as seguintes informações na tela. Clique em "OK" em ambas conforme mostra as imagens abaixo.

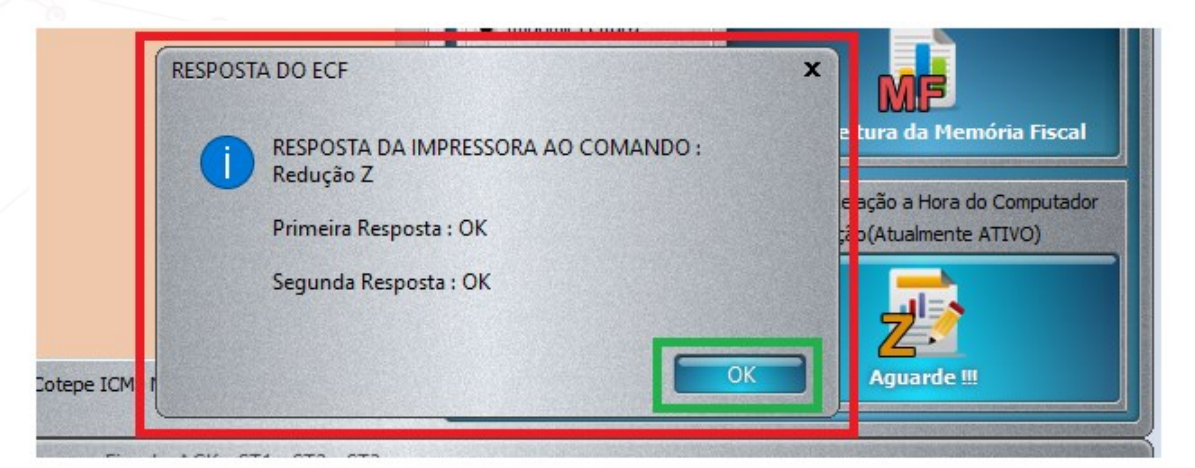

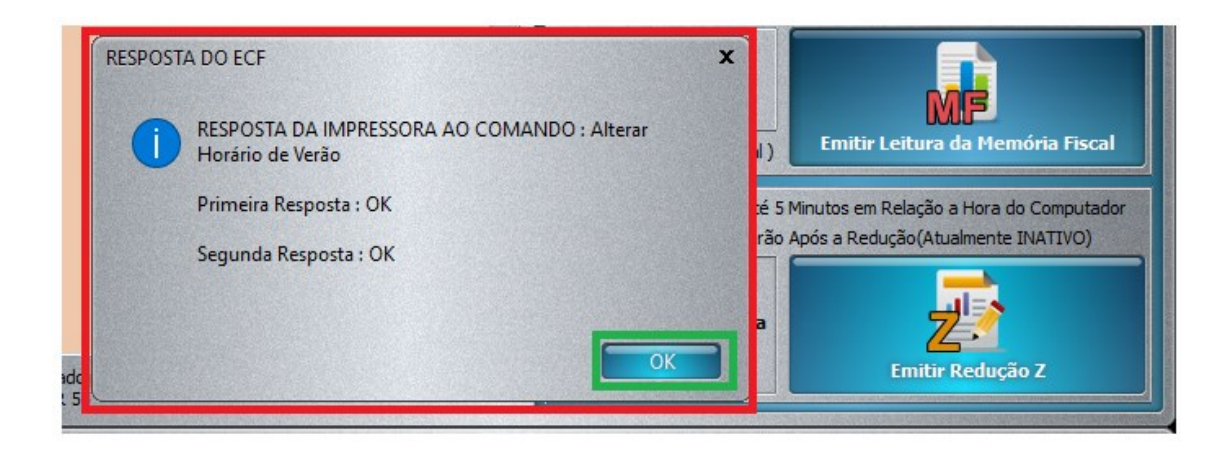

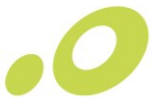

Após isso, sua impressora entrará no HORÁRIO DE VERÃO, e ficará com um V (verão). Isto significa que deu tudo certo no procedimento!

| ~                 |
|-------------------|
|                   |
| $\langle \rangle$ |
|                   |

#### 2.2 Alterando o horário pelo Bematool 4.0 – (MP 4200 TH FI, MP 4200 TH FI II)

O primeiro passo é identificar a interface de comunicação da impressora. Basta olhar atrás da mesma e ver se o cabo que está saindo da impressora é USB ou SERIAL conforme imagens abaixo.

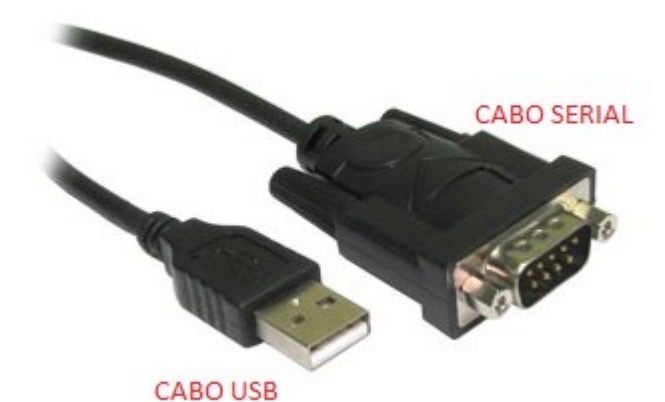

Após identificar qual a interface de comunicação, abra o Bematool (clicando com o botão direito do mouse e selecionando a opção "abrir como administrador"), selecione a opção do convênio da impressora (convênio 09/09). Se souber qual o número da PORTA COM que sua impressora se encontra, selecione a mesma clicando na setinha ao lado. Caso não saiba, deixe na opção "Automático" conforme imagem abaixo.

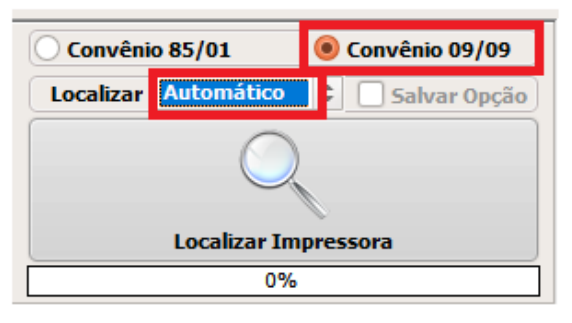

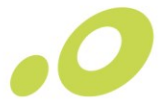

Selecione a opção INSTALAR DRIVER USB caso seja interface USB e depois "Localizar Impressora". Se for SERIAL, selecione apenas a função "Localizar Impressora".

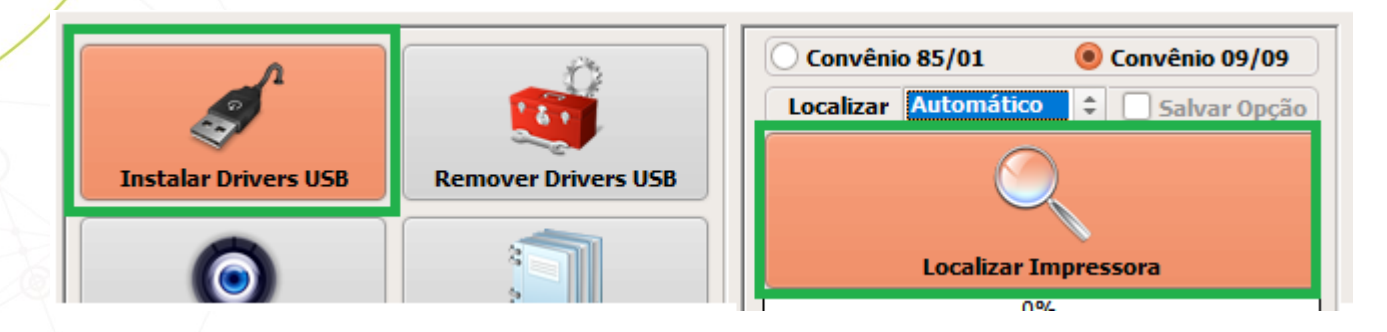

Se a impressora estiver instalada corretamente, irá apresentar a mensagem de IMPRESSORA FISCAL LOCALIZADA COM SUCESSO!

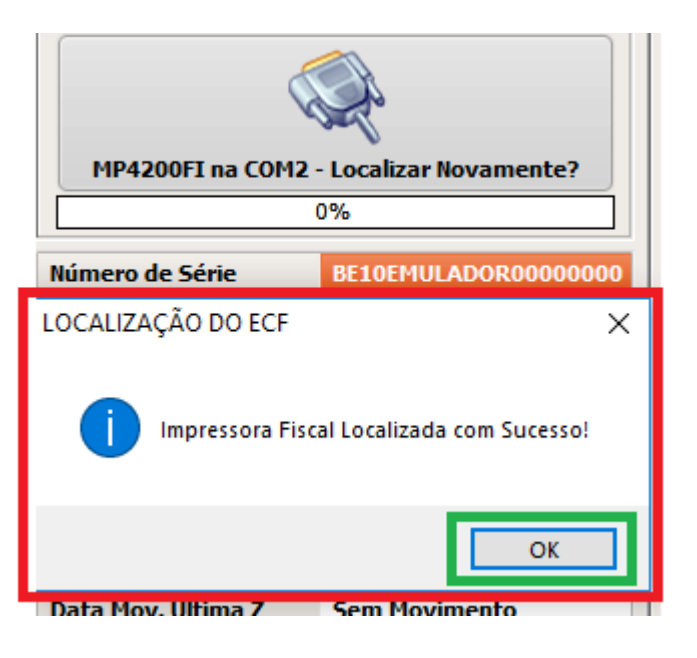

Observe agora que o software conseguiu localizar a impressora com sucesso.

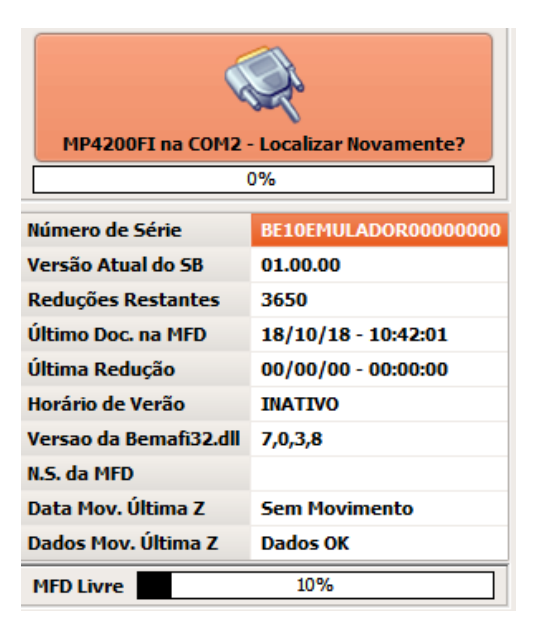

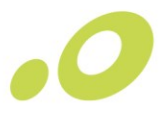

Agora clique na opção "RELATÓRIOS FISCAIS" localizada no lado direito do software.

| Configurações do ECF            |
|---------------------------------|
| Z X<br>MF<br>Relatórios Fiscais |
| Comandos Adicionais             |
| Dados da MFD e Relatórios       |

Marque a opção "Ajustar Horário de Verão Após a Redução".

| <ul> <li>Ajustar Relógio em Até 5 Minutos<br/>em Relação a Hora do Computador</li> <li>Ajustar Horário de Verão<br/>Após a Redução( Atualmente INATIVO )</li> </ul> |                                 | Marque Esta Caixa e Leia o Texto<br>Para Habilitar o Botão da Redução |
|----------------------------------------------------------------------------------------------------|---------------------------------|-----------------------------------------------------------------------|
|                                                                                                    |                                 |                                                                       |
| Hora da Impressora 00:00:00                                                                                                    | Hora do Comando <b>00:00:00</b> | Emitir Redução Z                                                      |

Agora selecione a caixa conforme indicado abaixo para habilitar a EMISSÃO DA REDUÇÃO Z. Clique em "OK" para confirmar.

| REDUÇÃO<br>Estou cie<br>poderei f<br>estou exi<br>suporte f<br>fiscais. | EDUÇÃO<br>Estou ciente que, ao emitir a Redução Z pelo Bematool ,<br>poderei ter problemas com o meu aplicativo PAF-ECF e<br>estou executando este comando mediante a orientação do<br>suporte técnico da empresa responsável por meus aplicativos<br>fiscais. |                                         | Emitir Leitura da Memória Fiscal                                      |
|-------------------------------------------------------------------------|----------------------------------------------------------------------------------------------------|-----------------------------------------|-----------------------------------------------------------------------|
|                                                                         |                                                                                                    | ОК                                      | Marque Esta Caixa e Leia o Texto<br>Para Habilitar o Botão da Redução |
|                                                                         | Hora da Impressora                                                                                                    | Atuaimente INATIVO )<br>Hora do Comando |                                                                       |

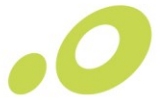

Após habilitar as duas caixas, selecione a área destacada em VERDE para emitir a REDUÇÃO Z pelo Bematool. Mas lembre-se, esse procedimento somente deverá ser realizado somente quando estiver fechando o caixa de vendas para aquele dia. Caso você emita a Redução Z fora de hora, sua impressora ficará bloqueada até as 23:59 daquele dia.

| Ajustar Relógio e<br>em Relação a Hor | m Até 5 Minutos<br>ra do Computador | Marque Esta Caixa e Leia o Texto<br>Para Habilitar o Botão da Redução |  |
|---------------------------------------|-------------------------------------|-----------------------------------------------------------------------|--|
| Ajustar Horário d<br>Após a Redução(  | e Verão<br>Atualmente INATIVO )     |                                                                       |  |
| Hora da Impressora                    | Hora do Comando                     | 74                                                                    |  |
| 00:00:00                              | 00:00:00                            | Emitir Redução Z                                                      |  |

Após a selecionar a opção, novamente o Bematool irá solicitar a confirmação da emissão da REDUÇÃO Z. Só realize esse procedimento se estiver finalizando o dia de vendas naquele caixa. Para confirmar a emissão da Redução Z e entrada no horário de verão, clique na opção "SIM" conforme destacado abaixo.

| EMISSÃO DA REDUÇÃO "Z" 🛛 🕹 👋                                                                                           | Emitir Leitura da Memória Fiscal                                      |
|----------------------------------------------------------------------------------------------------|-----------------------------------------------------------------------|
| Deseja Realmente Emitir a Redução Z?<br>se a Redução não Estiver Pendente ,<br>o ECF Ficará Bloqueado até as 23:59:59! | Marque Esta Caixa e Leia o Texto<br>Para Habilitar o Botão da Redução |
| Sim Não                                                                                                    | 2                                                                     |
| 00:00:00 00:00:00                                                                                                    | Emitir Redução Z                                                      |

Após clicar em "SIM" a impressora emitirá a Redução Z, e trará as seguintes informações na tela inicial do Bematool 4.

| vimento                    | D                                                                                                    | Comandos Adicionais       |
|----------------------------|----------------------------------------------------------------------------------------------------|---------------------------|
| K<br>vente<br>Versão 4.0.5 |                                                                                                    | Dados da MFD e Relatórios |
|                            | Resposta de Todos os Comandos Enviados para o ECF                                                                                                    |                           |
| tada<br>erm.<br>Prog.      | Nome do Comando : Lendo Data Movimento da Última Z<br>1ª Resposta : OK<br>2ª Resposta : OK<br>3ª Resposta : COMANDO OK<br>Retorno do ECF : ACK - ST1 - ST2 - ST3 = 6, 0, 0, 0 |                           |
| rog.                       | 3ª Resposta : COMANDO OK<br>Retorno do ECF : ACK - ST1 - ST2 - ST3 = 6, 0, 0, 0                                                                                               |                           |

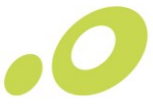

Após isso, sua impressora entrará no HORÁRIO DE VERÃO, e ficará com um V (verão). Isto significa que deu tudo certo no procedimento!

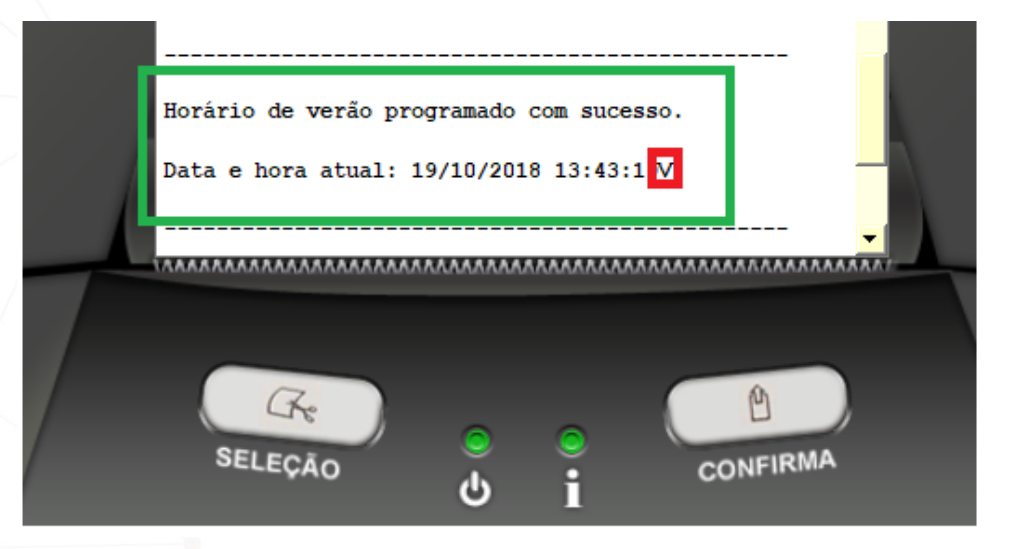

### 3 Contate o Suporte

Caso encontre alguna dificuldade no procedimento informado acima, entre em contato com o nosso suporte técnico através do telefone 0800 644 2362 ou pelo e-mail 'sac@bematech.com.br'.

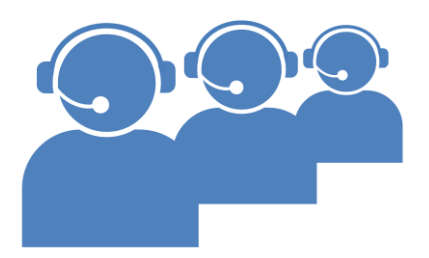

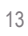